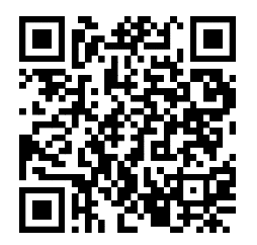

https://trendc.ru/doc/soyuz/disp/ instruction\_soyuz\_lb72.pdf Утверждаю ООО "ТРЭНД ЦЕНТР" г. Новосибирск

Директор

Шоба Е.В.

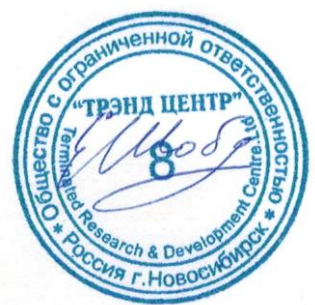

Версия № 2301 «24» «января 2023 г.»

# СИСТЕМА АВТОМАТИЧЕСКОГО УПРАВЛЕНИЯ ЛИФТОВЫМ ОБОРУДОВАНИЕМ РАСПРЕДЕЛЁННОГО ТИПА СУЛ СОЮЗ 2.0

# Инструкция подключения лифтового блока ЛБ 7.2 ЛНГС.465213.270–62 к СУЛ СОЮЗ 2.0 Настройка устройств

АБРМ.465213 – 2301 ИПН

Новосибирск 2007 - 2023

# Оглавление

| 1 Список принятых обозначений и сокращений                              | 2  |
|-------------------------------------------------------------------------|----|
| 2 Введение                                                              | 2  |
| З Требуемое дополнительное оборудование для настройки                   | 2  |
| 3.1 Для настройки СУЛ                                                   | 2  |
| 3.2 Для настройки ЛБ                                                    | 2  |
| 4 Структура системы                                                     | 2  |
| 5 Подключение ЛБ                                                        | 4  |
| 5.1 Схема подключения ЛБ к СУЛ, см. Рисунок 3, так же см. схемы Э4      | 4  |
| 5.2 Разъём подключения XP14 на модуле A11                               | 5  |
| 6 Настройка СУЛ                                                         | 6  |
| 6.1 Настройки конфигурационных перемычек СУЛ СОЮЗ 2.0                   | 6  |
| 6.2 Настройка скорости передачи данных                                  | 6  |
| 6.3 Настройка протокола диспетчеризации                                 | 6  |
| 6.4 Настройка расшифровки кода состояния                                | 6  |
| 7 Проверка связи СУЛ–ЛБ                                                 | 7  |
| 7.1 Штатные ситуации пропадания связи с ЛБ                              | 7  |
| 8 Настройка роутера                                                     | 8  |
| 9 Подключение ЛБ к ПК, ноутбуку. Установка ПО                           | 8  |
| 9.1 Подключение ЛБ к USB порту компьютера, установка драйвера USB – CM3 | 8  |
| 9.2 Установка ПО Диспетчерский комплекс 'Обь'                           | 9  |
| 10 Конфигурирование ЛБ с помощью ConfigLBPro.exe                        | 10 |
| 10.1 Запуск ConfigLBPro.exe                                             | 10 |
| 10.2 Выбор СОМ порта подключения                                        | 10 |
| 10.3 Ввод ключа шифрования                                              | 11 |
| 10.4 Установка типа соединения                                          | 11 |
| 10.4.1 Динамическое назначение IP адреса при подключении через роутер   | 11 |
| 10.4.2 Статическое назначение IP адреса                                 | 12 |
| 10.5 Настройка Wi-Fi подключения                                        | 13 |
| 10.6 Отключение ЛБ от USB порта компьютера                              | 13 |
| 11 Добавление описаний ЛБ с помощью LKDSProCfg.exe                      | 14 |
| 11.1 Запуск LKDSProCfg.exe                                              | 14 |
| 11.2 Добавление описания ЛБ при подключении через LKDSCloud             | 14 |
| 11.3 Проверка подключения ЛБ к серверу LKDSCloud                        | 16 |
| 11.4 Добавление описания ЛБ при локальном подключении через роутер      | 16 |
| 11.5 Проверка подключения ЛБ к локальному серверу                       | 17 |
| 11.6 Добавление описания ЛБ при прямом подключении ЛБ к ПК, Ноутбуку    | 17 |
| 11.7 Задание IP адреса ПК, ноутбука при прямом подключении ЛБ           | 17 |
| 12 Добавление ЛБ в MPultPro                                             | 18 |
| 12.1 Запуск MPultPro.exe                                                | 18 |
| 12.2 Переход в режим Администратора                                     | 18 |
| 12.3 Добавление Ль в MPultPro                                           | 19 |
| 13 Обновление ПО ЛЬ                                                     | 20 |
| 13.1 Запуск МРгодРго.ехе                                                | 20 |
| 13.2 ПОДКЛЮЧЕНИЕ К ЛЬ                                                   | 21 |
| 13.3 Загрузка микропрограммы                                            | 21 |
| 13.4 Активация микропрограммы                                           | 22 |
| тэ.э отключение питания ль                                              | 23 |

# 1 Список принятых обозначений и сокращений

- ЛБ Лифтовой блок ЛБ 7.2 ЛНГС.465213.270-62;
- МДС Модуль диспетчерской связи;
- МП Машинное помещение;
- МУД Модуль удалённого доступа;
- ПК Персональный компьютер;
- ПО Программное обеспечение;
- РК Роутер клиент;
- PC Роутер сервер;
- СУД Сервер удалённого доступа;
- УСУЛ Система автоматического управления;
- ШУ Шкаф управления.

# 2 Введение

Рассматривается задача подключения лифтового блока ЛБ 7.2 ЛНГС.465213.270–62 (ЛБ) производства ООО ЛКДС, г. Новосибирск https://www.lkds.ru/ к системе управления лифтом СУЛ СОЮЗ 2.0 (СУЛ) производства ООО ТРЭНД ЦЕНТР https://trendc.ru/, г. Новосибирск, с целью реализации функций диспетчерского контроля лифта в соответствии с существующими требованиями.

Показа настройка СУЛ и ЛБ в различных применимых конфигурациях.

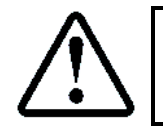

Предполагается что имеется объект установки СУЛ и комплект оборудования ЛБ, содержащий необходимые узлы подключения (кабели, переговорные устройства и т.п.)

# 3 Требуемое дополнительное оборудование для настройки

## 3.1 Для настройки СУЛ

Предполагается что настройка СУЛ выполняется локально, на объекте установки. Все настройки вводятся через ЖКИ индикатор меню СУЛ и дополнительного оборудования для настройки не требуется.

## 3.2 Для настройки ЛБ

Предполагается что настройка ЛБ выполняется локально, на объекте установки с использованием ПК, ноутбука.

Для настройки необходимо:

- ≻ ПК, ноутбук;
- ≻ Кабель USB-miniUSB.

# 4 Структура системы

На Рисунок 1 показа структура собираемой системы СУЛ–ЛБ. Комплектность оборудования МП:

- СУЛ СОЮЗ 2.0, включающая ШУ А5 и главный модуль А11. На модуле расположен разъём ХР14, предназначенный для подключения ЛБ;
- ЛБ с кабелем подключения СОЮЗ ЛНГС.465213.160.720–01. Кабель подключается к разъёму ХР14;
- Роутер 3G/4G/5G/LTE с SIM картой, либо обычный Ethernet роутер с поддержкой Wi-Fi;

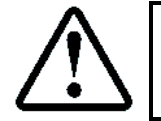

Если используется одно-портовый роутер типа HUAWEI-B311-221, то рекомендуется подключение ЛБ к роутеру выполнять по Wi-Fi, так как при наличии в СУЛ МУД, его подключение к роутеру может быть выполнено только через патч корд UTP RJ45-RJ45

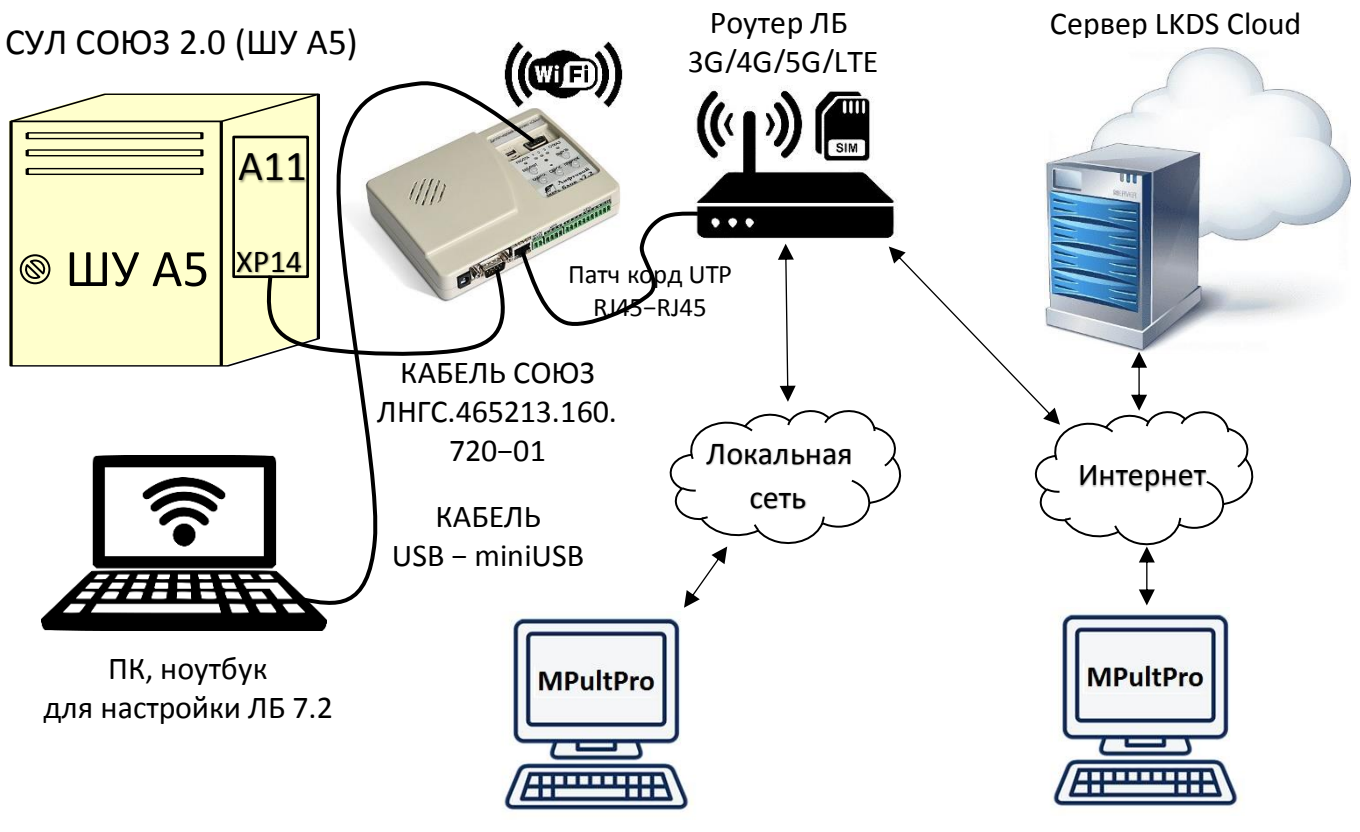

Вариант 1. Локальная диспетчерская (подключение по локальной сети) Вариант 2. Удалённая диспетчерская (подключение через Internet)

Рисунок 1 Структура системы СУЛ–ЛБ

Для настройки ЛБ необходимо иметь ПК, ноутбук с кабелем USB-miniUSB, см. Рисунок 2

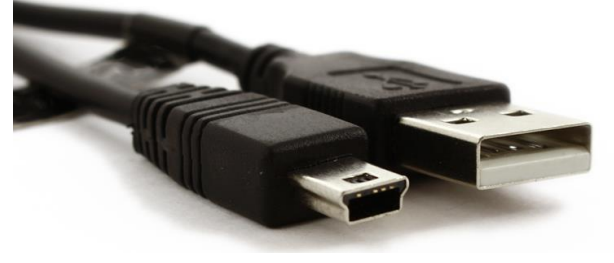

Рисунок 2 Кабель USB-miniUSB

На Рисунок 1 не показано подключение к ЛБ адаптера питания, переговорных устройств и прочего оборудования.

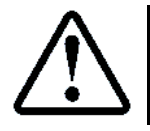

Для получения дополнительной информации об ЛБ 7.2, см. РЭ ЛБ http://lkds.ru/upload/docs/lkds/lb7/LB7\_re.pdf

# 5 Подключение ЛБ

#### 5.1 Схема подключения ЛБ к СУЛ, см. Рисунок 3, так же см. схемы Э4

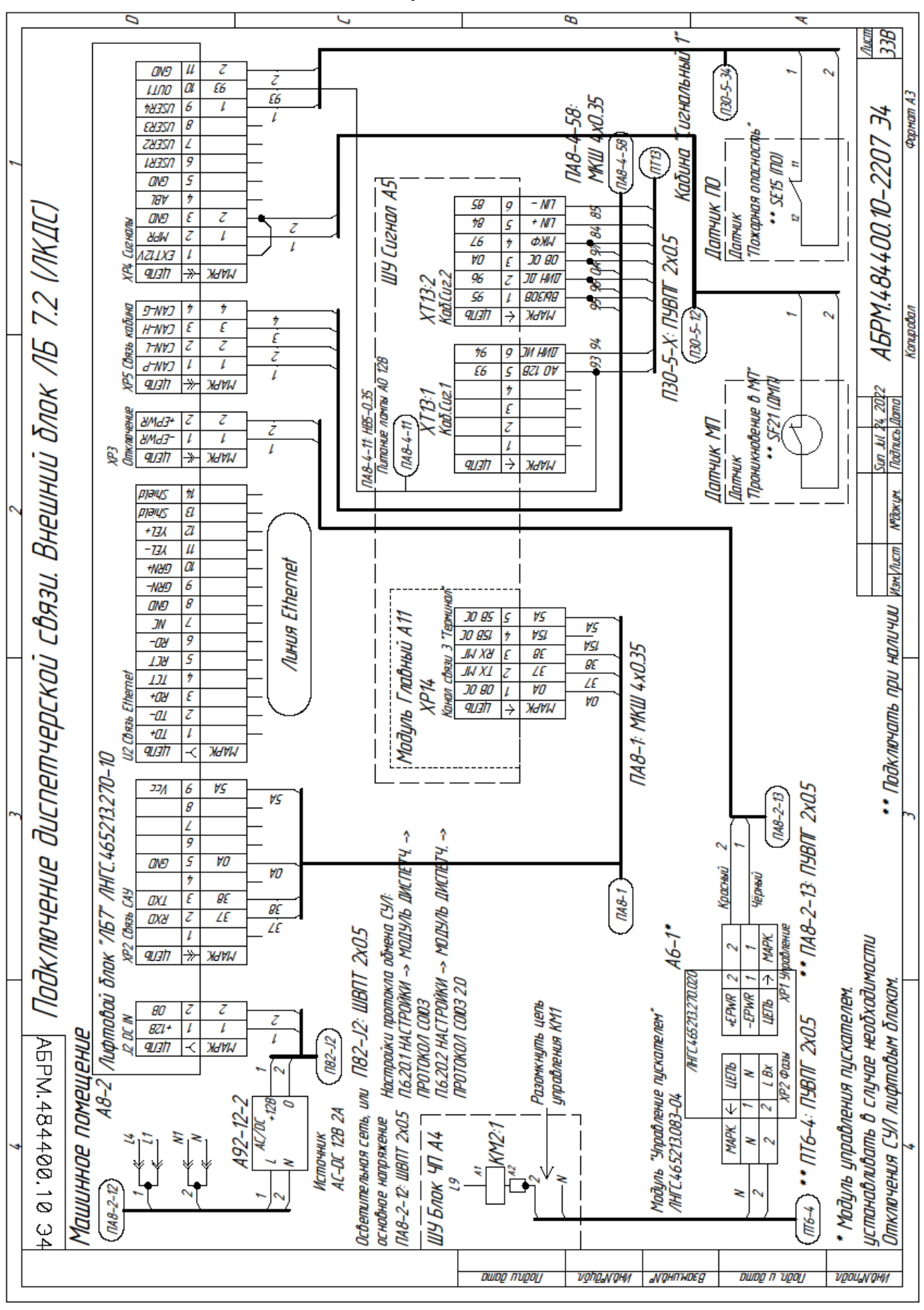

Рисунок 3 Схема подключения ЛБ7.2-СОЮЗ 2.0

## 5.2 Разъём подключения ХР14 на модуле А11

Разъём подключения XP14 выделен белым цветом, см. **Рисунок 4**. Контакты разъёма XP14. Нумерация слева направо:

- ≻ 1: 0B
- ▶ 2: ТХ Передаваемые данные от МГ;
- ➤ 3: RX Принимаемые данные на МГ;
- ▶ 4: 15В. Напряжение питания от осветительной сети здания (13÷15В, 0.5А);
- ▶ 5: 5В. Напряжение питания от осветительной сети здания (5В, 0.2А).

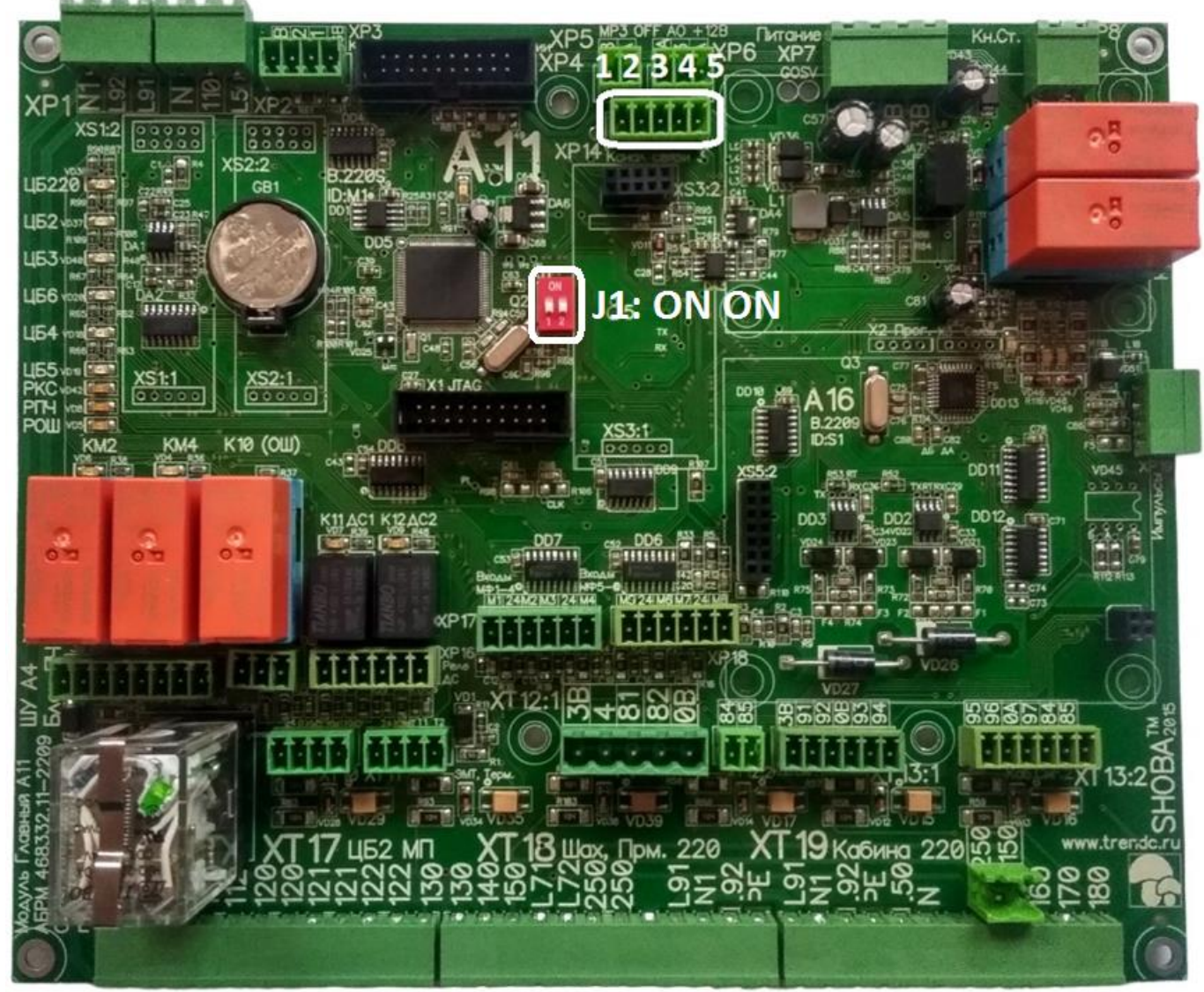

Рисунок 4 Разъём подключения ХР14 на модуле Главный А111

# 6 Настройка СУЛ

## 6.1 Настройки конфигурационных перемычек СУЛ СОЮЗ 2.0

Для разрешения работы по протоколам СОЮЗ, перемычка работы канала 3 (J1) должна быть установлена в значение 3 (J1 в положение ON, J2 в положение ON). См. **Рисунок 5** 

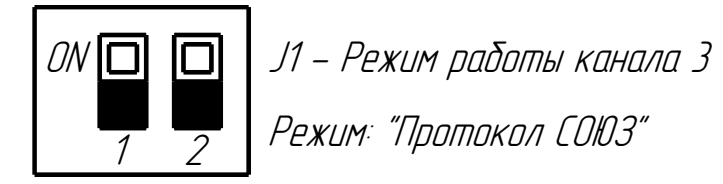

Рисунок 5 Установка режима работы по протоколу Союз

Перемычка Ј1 на Рисунок 4 выделена белым цветом.

#### 6.2 Настройка скорости передачи данных

Необходимо установить скорость работы канала 3 в значение 57600.

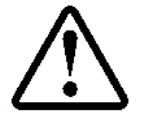

**П.6.20.2.1.1** НАСТРОЙКА  $\rightarrow$  МОДУЛЬ ДИСПЕТЧ.  $\rightarrow$  ПРОТОКОЛ СОЮЗ 2.0  $\rightarrow$  ОБЩИЕ НАСТРОЙКИ  $\rightarrow$  Скорость Канал 3  $\rightarrow$  57600

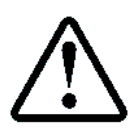

Настоятельно рекомендуется использовать скорость обмена 57600, 8N1, так как данные параметры связи используются в бутовом режиме

## 6.3 Настройка протокола диспетчеризации

Для СОЮЗ 2.0 необходимо указать используемую версию протокола Версия 2.0. Версия 1.0 используется для обмена с контроллером АБРМ.426477.011, ранее выпускавшимся, для подключения к устаревшей системе диспетчерской связи КДК

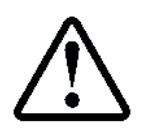

**П.6.20.1.1** НАСТРОЙКА → МОДУЛЬ ДИСПЕТЧ. → ПРОТОКОЛ СОЮЗ → Версия протокол → Версия 2.0

## 6.4 Настройка расшифровки кода состояния

В случае если ПО диспетчерской системы поддерживает режим расшифровки кодов СОЮЗ 2.0, см. Инструкция по протоколу диспетчеризации СУЛ СОЮЗ, абзац: Новый режим передачи кода состояния, то это необходимо указать в меню настройки:

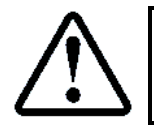

**П.6.20.1.2** НАСТРОЙКА → МОДУЛЬ ДИСПЕТЧ. → ПРОТОКОЛ СОЮЗ → Код Сост.СОЮЗ 2.0 → Да

Описание кодов состояния СУЛ СОЮЗ 2.0, см. РБС СОЮЗ 2.0.pdf. Приложение А. Состояния СУЛ

# 7 Проверка связи СУЛ–ЛБ

Для проверки связи между ЛБ и СУЛ необходимо:

- ▶ Выполнить соединение данных устройств с помощью кабеля КАБЕЛЬ СОЮЗ ЛНГС.465213.160.720-01;
- Включить питание СУЛ;
- ≻ Включить питание ЛБ.

Проверка связи осуществляется по состоянию светодиода ОТКАЗ, см. Рисунок 6 (выделен зелёным цветом)

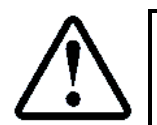

При наличии и последующем отсутствии связи, зажигание светодиода ОТКАЗ произойдёт через 15 сек

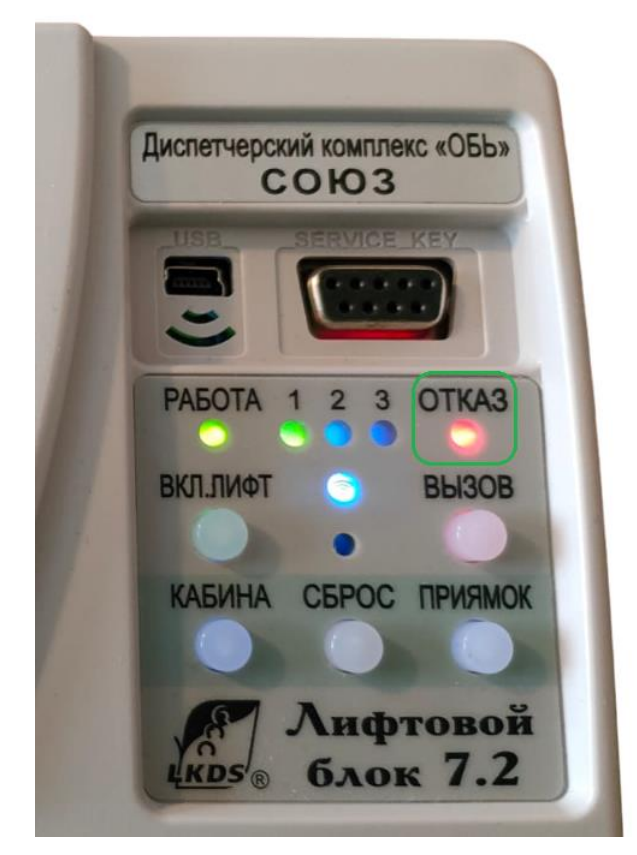

Состояние светодиода ОТКАЗ (горит) (при отсутствии связи ЛБ с СУЛ)

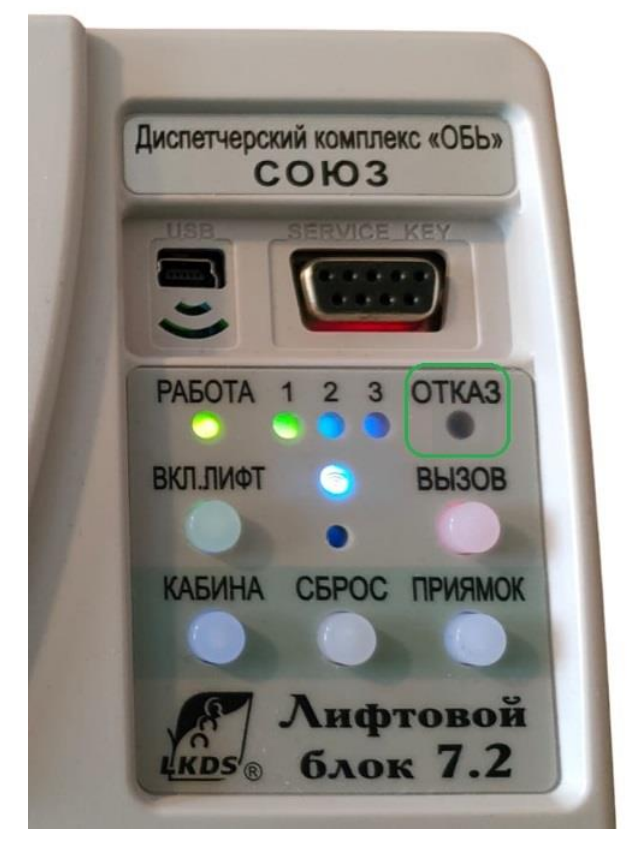

Состояние светодиода ОТКАЗ (не горит) (при отсутствии связи ЛБ с СУЛ)

Рисунок 6 Установка режима работы по протоколу Союз

## 7.1 Штатные ситуации пропадания связи с ЛБ

Если СУЛ поставляется с модулем удалённого доступа (МУД) то возможно подключение к СУЛ с удалённых устройств типа ПК, ноутбука, телефона, с целью получения информации от СУЛ, обновления ПО и т.п.

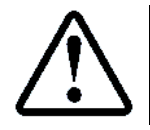

Инструкция по настройке доступа с удалённых устройств, см. https://trendc.ru/doc/soyuz/net/instruction\_remote\_access.pdf

Для связи с МУД и ЛБ физически используется один и тот-же канал связи 3 Терминал. При подключении МУД могут быть выданы команды, физически блокирующие канал связи ЛБ на время работы с СУЛ. Это необходимо, чтобы ответные данные от СУЛ не поступали на ЛБ, и чтобы команды от ЛБ не испортили входные данные от МУД.

Блокировка длиться в течении времени таймаута:

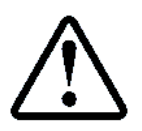

**П 6.20.1.8** МЕНЮ  $\rightarrow$  НАСТРОЙКИ  $\rightarrow$  МОДУЛЬ ДИСПЕТЧ.  $\rightarrow$  ОБЩИЕ НАСТРОЙКИ  $\rightarrow$  **Таймаут Модбас** 

# 8 Настройка роутера

Если подключение ЛБ выполняется через роутер, то настройка роутера должна быть выполнена в соответствии с инструкцией на роутер.

Если используется Ethernet роутер, то необходимо обратиться к провайдеру для фиксации МАС адреса роутера.

Если используется 3G/4G/5G/LTE роутер, то необходимо приобрести SIM карту оператора связи в вашем регионе.

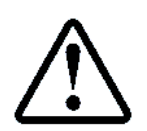

Если СУЛ поставляется с модулем удалённого доступа (МУД) и 3G/4G роутером Huawei B311-221, то инструкцию по его настройке можно взять https://trendc.ru/doc/soyuz/net/instruction\_router\_client.pdf

# 9 Подключение ЛБ к ПК, ноутбуку. Установка ПО

Перед началом работы с ЛБ необходимо выполнить настройки для правильной работы ЛБ. Далее показаны необходимые действия.

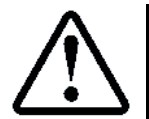

Дополнительная информация так же доступна в **РУКОВОДСТВО ПО БЫСТРОМУ ЗАПУСКУ** http://www.lkds.ru/upload/docs/lkds/lb7/quick\_start\_lbpro.pdf

Настройку ЛБ будем выполнять с помощью локального ПК, Ноутбука и кабеля USB-miniUSB, см. **Рисунок 2.** Предполагается что на ЛБ подано питание. Перемычка аккумуляторной батареи установлена (XP4:1÷3).

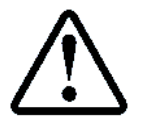

При отсутствии адаптера питания, возможно питание ЛБ от ПК, Ноутбука через кабель USB-miniUSB

## 9.1 Подключение ЛБ к USB порту компьютера, установка драйвера USB – СМЗ

Подключить лифтовой блок v. 7.2 к USB порту компьютера кабелем. Дождаться установки драйвера. Если система запрашивает место расположения драйвера, то необходимо скачать драйверы с сайта производителя:

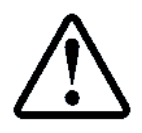

http://www.lkds.ru/upload/programs/VCP\_v140.rar

Архив необходимо распаковать и указать системе место расположение файлов драйвера. После успешной установки в системе должен появиться виртуальный СОМ порт. В нашем случае СОМ7, см. **Рисунок 7.** Для ОС Windows 7 его можно наблюдать:

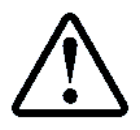

Панель управления ightarrow Диспетчер устройств ightarrow Порты (СОМ и LPT)

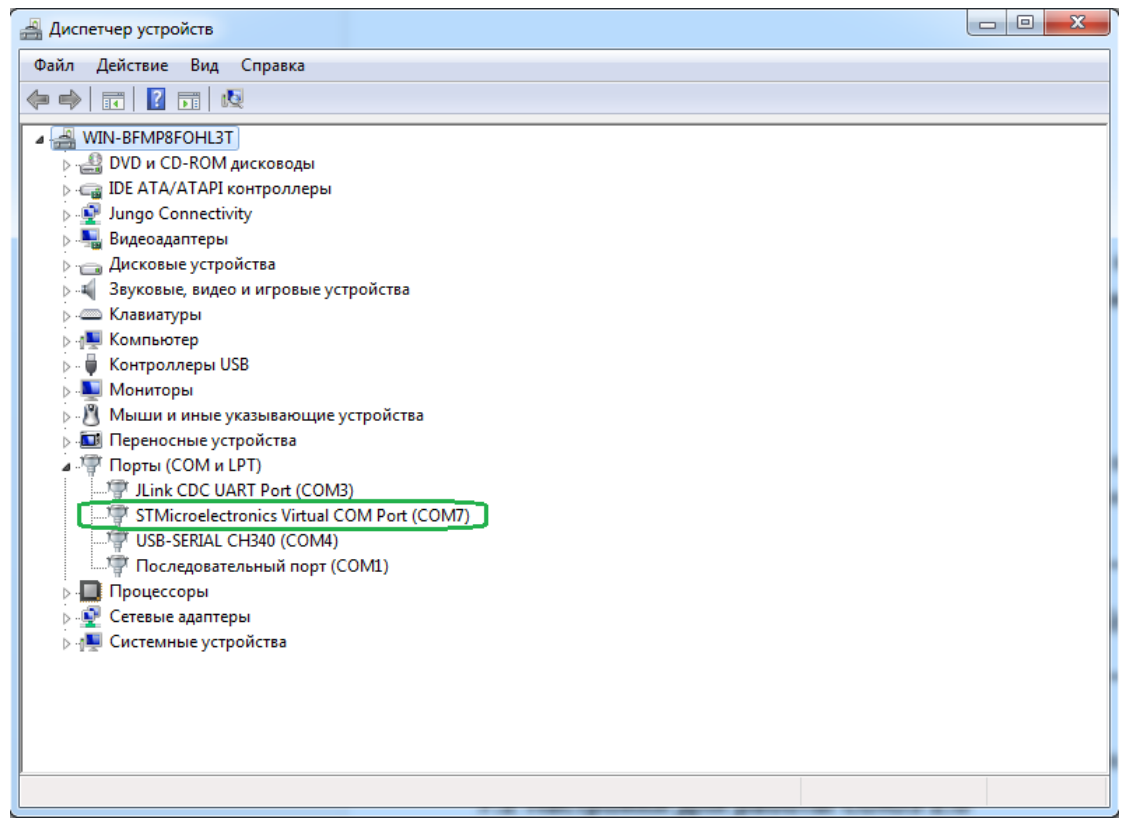

Рисунок 7 Виртуальный СОМ порт. СОМ7

## 9.2 Установка ПО Диспетчерский комплекс 'Обь'

Для ввода конфигурационных данных и дальнейшего использования ЛБ необходимо использовать программы, входящие ПО Диспетчерский комплекс 'Обь'.

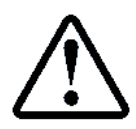

Дистрибутив ПО доступен для скачивания по ссылке: http://www.lkds.ru/upload/programs/LKDSDrv.msi

Необходимо скачать и установить требуемое ПО. После установки в меню Пуск → Все программы → Диспетчерский комплекс 'Обь' появиться необходимое ПО, см. **Рисунок 8** 

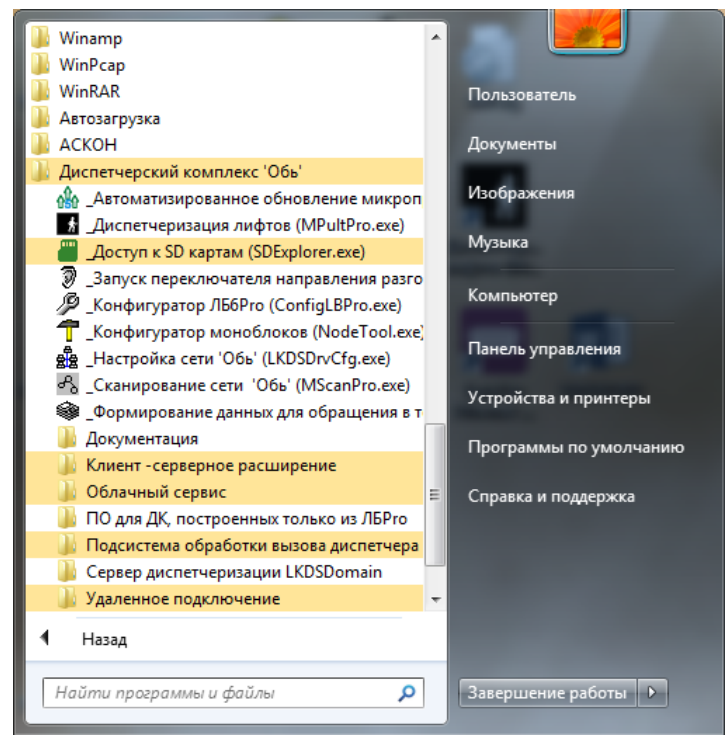

Рисунок 8 ПО Диспетчерский комплекс 'Обь'

## 10 Конфигурирование ЛБ с помощью ConfigLBPro.exe

## 10.1 Запуск ConfigLBPro.exe

Конфигурирование ЛБ выполняется с использование программы **ConfigLBPro.exe**. Для запуска необходимо выбрать Пуск → Все программы → Диспетчерский комплекс 'Обь' → Конфигуратор ЛБ6Рго (ConfigLBPro.exe). Выделено зелёным цветом, см. **Рисунок 9** 

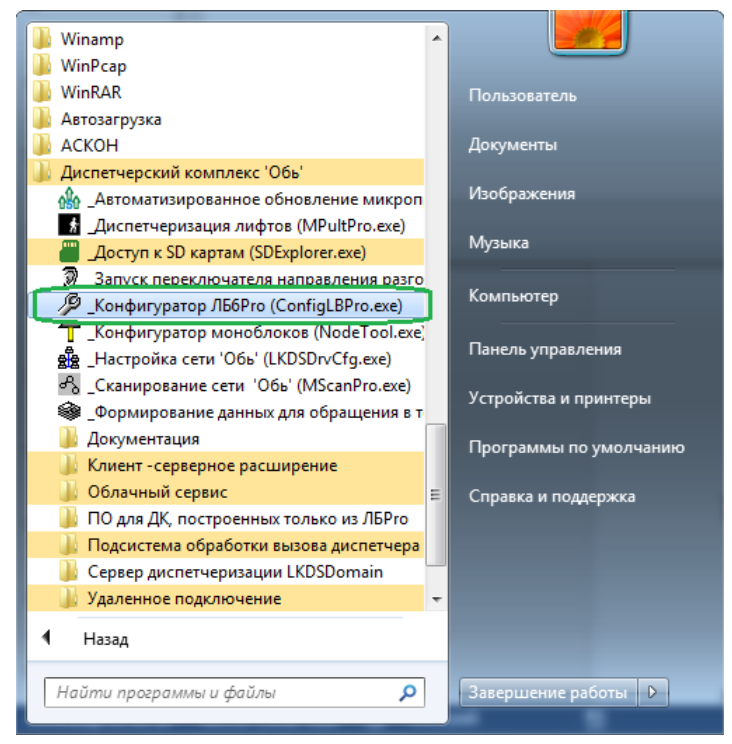

Рисунок 9 Запуск ConfigLBPro.exe

## 10.2 Выбор СОМ порта подключения

В окне программы Конфигуратор Pro необходимо выбрать подключение по COM порту и порт подключения COM7, см. **Рисунок 10** 

| 🥬 Конфигуратор Pro                                                           | ? ×                                                           |
|------------------------------------------------------------------------------|---------------------------------------------------------------|
| Подключение                                                                  |                                                               |
| Способ подключения                                                           | Параметры подключения к ЛБ по СОМ порту                       |
| По СОМ порту                                                                 | СОМ порт СОМ7 -                                               |
| По IP сети     через LKDSCloud по кнопкам ЛБ     через LKDSCloud по ключу ЛБ | Параметры подключения к ЛБ по IP сети<br>Идентификатор 118045 |
| Подключиться                                                                 | IP адрес 192. 168. 0. 1                                       |
|                                                                              | IP порт 46000                                                 |
|                                                                              | Ключ                                                          |
|                                                                              |                                                               |
|                                                                              | Сохранить                                                     |

Рисунок 10 Выбор СОМ порта подключения в ConfigLBPro.exe

В случае успешного подключения появятся дополнительные вкладки, см. Рисунок 11

| 1 | 🖻 0 Конфигурато | op Iden | t 0 ЛБ 7   | Союз 7.1.5   |            |            |          |           |            |           | ? X | ľ |
|---|-----------------|---------|------------|--------------|------------|------------|----------|-----------|------------|-----------|-----|---|
|   | Отключение О    | истема  | Звук       | Собственны   | e Wi-Fi    | SD RIN     | MQTT     | Связи     | Статистика | Описатели |     |   |
|   | Идентификатор   | 118045  | 5          |              | Ping sanpe | ещен       |          |           |            |           |     |   |
|   | МАС адрес       | 002707  | 701CD1D    |              |            |            |          |           |            |           |     |   |
|   | Ключ            | ••••    |            |              |            |            |          |           |            |           |     |   |
|   | Повтор ключа    | ••••    | •••        | Cej          | вер МТР    | time.goog  | gle.com  |           |            |           |     | 1 |
|   | Часовой пояс    | UTC+0   | 7:00 Hos   | осибирск, Ба | рнаул, Го  | рно-Алтай  | ск, Томс | к, Красн  | ояр 🔻      |           |     |   |
|   | Состояние слу   | жбы вре | емени      |              |            |            |          |           |            |           |     |   |
|   | Часовой         | пояс (  | JTC+07:    | 00 Новосибир | ск, Барна  | ул, Горно- | Алтайск  | к, Томск, | Красн      |           |     |   |
|   | Локальное вре   | мя ЛБ г | not define | ed           |            |            |          | Обнови    | ть         |           |     |   |
|   | Источник врем   | мени r  | not define | ed           |            | <u> </u>   |          |           |            |           |     |   |
|   |                 |         |            |              |            |            |          |           |            |           |     | 1 |
|   |                 |         |            |              |            |            |          |           |            |           |     |   |
|   |                 |         |            |              |            |            |          |           |            |           |     | [ |
|   |                 |         |            |              |            |            |          |           |            |           |     |   |
|   |                 |         |            |              |            |            |          |           |            |           |     |   |
|   |                 |         |            |              |            |            |          |           |            |           |     |   |
|   |                 |         |            |              |            |            |          |           | С          | охранить  |     |   |

Рисунок 11 Дополнительные вкладки в ConfigLBPro.exe при успешном подключении

#### 10.3 Ввод ключа шифрования

Для ЛБ необходимо ввести ключ шифрования, который будет сохранён в NVRAM блока для последующего использования. Ключ и Повтор ключа, вводятся во вкладке **Система**, в соответствующие поля (выделены зелёным цветом), см. **Рисунок 12** 

Так же необходимо установить часовой пояс, см. Рисунок 12

| Идентификатор 118045 Ping запрещен<br>MAC адрес 00270701CD 1D<br>Ключ<br>Повтор ключа<br>Часовой пояс UTC +07:00 Новосибирск, Барнаул, Горно-Алтайск, Томск, Красноярн                                |  |
|----------------------------------------------------------------------------------------------------|--|
| МАС адрес         00270701CD 1D           Ключ         •••••••           Повтор ключа         •••••••           Часовой пояс         UTC +07:00 Новосибирск, Барнаул, Горно-Алтайск, Томск, Красноярг |  |
| Повтор ключа Сервер NTP time.google.com<br>Часовой пояс UTC+07:00 Новосибирск, Барнаул, Горно-Алтайск, Томск, Краснояри                                                                               |  |
| Часовой пояс UTC+07:00 Новосибирск, Барнаул, Горно-Алтайск, Томск, Краснояр 🔻                                                                                                    |  |
|                                                                                                    |  |
| Состояние службы времени                                                                                                    |  |
| Часовой пояс UTC+07:00 Новосибирск, Барнаул, Горно-Алтайск, Томск, Красн                                                                                                    |  |
| Локальное время ЛБ not defined Обновить                                                                                                    |  |
| Источник времени not defined                                                                                                    |  |
|                                                                                                    |  |
|                                                                                                    |  |
|                                                                                                    |  |
|                                                                                                    |  |
|                                                                                                    |  |

Рисунок 12 Ввод Ключ, повтор ключа

## 10.4 Установка типа соединения

#### 10.4.1 Динамическое назначение IP адреса при подключении через роутер

При подключении к локальной или глобальной сети через роутер, рекомендуется устанавливать тип соединения DHCP. При этом IP адрес будет назначаться ЛБ автоматически при каждом новом включении.

Выбор типа соединения во вкладке **Собственные**. Тип соединения **DHCP** (выделено зелёным цветом), см. **Рисунок 13** 

| тключение  | Сист | ема  | Звук     | Собствен | ные  | Wi-Fi    | SD F | RIN   M | 1QTT    | C   | вязи | C   | татист | гика | Описатели |  |
|------------|------|------|----------|----------|------|----------|------|---------|---------|-----|------|-----|--------|------|-----------|--|
| ип соедине | ния  | Порт | данных   | 46000    | Coc  | тояние   |      |         |         |     |      |     |        |      |           |  |
| DHCP       |      | Dor  | от звука | 46001    | Kat  | ель вкл  | ючен | I       |         |     |      |     |        |      |           |  |
| ) static   |      |      |          | 40001    | -    | МАС адр  | ec   | 00270   | 70 1 CE | )1D |      |     |        |      |           |  |
| ) PPPoE    |      |      |          |          | ип   | соедине  | ния  | DHCP    |         |     |      |     |        |      |           |  |
|            | _    |      |          |          | LEA  | SED      |      |         |         |     |      |     |        |      |           |  |
| Login      |      |      |          |          | По   | рт данн  | ых   | 46000   |         | ſ   | Обн  | ови | ть     |      |           |  |
| Пароль     |      |      |          |          |      | Порт зву | ка   | 46001   |         |     |      |     |        |      |           |  |
| IP Адрес   | 192  | . 16 | 58.0     | . 102    |      | IP адр   | ec   | 192     | . 168   | •   | 0    | • * | 48     |      |           |  |
| Маска сети | 255  | . 25 | 55 . 255 | . 0      |      | Маска се | ти   | 255     | . 255   |     | 255  |     | 0      | J .  |           |  |
| Шлюз сети  | 192  | . 16 | 58.0     | . 1      |      | Шлюз се  | ти   | 192     | . 168   |     | 0    | •   | 1      |      |           |  |
| NS cepsep  | 192  | . 16 | 58.0     | . 1      | IP a | адрес DH | CP   | 192     | . 168   |     | 0    |     | 1      |      |           |  |
|            |      |      |          |          | IP   | адрес D  | NS   | 192     | . 168   |     | 0    | •   | 1      |      |           |  |
|            |      |      |          |          |      |          |      |         |         |     |      |     |        |      |           |  |
|            |      |      |          |          |      |          |      |         |         |     |      |     |        |      |           |  |
|            |      |      |          |          |      |          |      |         |         |     |      |     |        |      |           |  |
|            |      |      |          |          |      |          |      |         |         |     |      |     |        |      |           |  |
|            |      |      |          |          |      |          |      |         |         |     |      |     |        |      |           |  |

Рисунок 13 Выбор типа соединения DHCP. Назначенный IP адрес в режиме DHCP

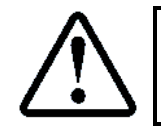

При успешном подключении назначенный IP адрес для ЛБ в режиме DHCP, IP:192.168.0.48 см. Рисунок 13 (выделен зелёным цветом)

Для создания описания ЛБ при подключении через роутер, см. абзац **11.4 Добавление описания ЛБ при локальном подключении через роутер** 

#### 10.4.2 Статическое назначение ІР адреса

Если требуется прямое подключение ЛБ к ПК, ноутбуку с использованием патч корда UTP RJ45–RJ45, то необходимо установить тип соединения **static** (выделено зелёным цветом), см. **Рисунок 14** и указать конкретный IP адрес для ЛБ.

В нашем примере:

▶ IP адрес: 192.168.0.50;

▶ Маска сети: 255.255.255.0.

| Тип соединен            | Сист<br><sup>ния</sup> г | ема Звук<br>Іортданных   | 46000      | ные<br>Сос<br>Каб | Wi-Fi<br>тояние<br>бель вкл               | SD F            | RIN   M          | QΠ                    | Св  | язи            | Статис      | тика | Описател | И |
|-------------------------|--------------------------|--------------------------|------------|-------------------|-------------------------------------------|-----------------|------------------|-----------------------|-----|----------------|-------------|------|----------|---|
| static     PPPoE        |                          | Порт звука               | 46001      | Тип               | МАС адр<br>соедине                        | рес<br>ния      | 002707<br>Static | 701CD                 | 1D  |                |             |      |          |   |
| Login<br>Пароль         |                          |                          |            |                   | аттс СОМ<br>орт данн<br>По <u>рт з</u> ву | ых<br>ых<br>ка  | 46000<br>46001   |                       |     | Обно           | вить        |      |          |   |
| IP Адрес<br>Маска сети  | 192<br>255               | . 168 . 0<br>. 255 . 255 | . 50       |                   | IР адр<br>Маска се                        | рес<br>ети      | 192<br>255       | 168<br>255            | . 2 | 0.<br>255.     | 50<br>0     |      |          |   |
| Шлюз сети<br>DNS сервер | 192<br>192               | . 168 . 0<br>. 168 . 0   | . 1<br>. 1 | IP a<br>IP        | Шлюз се<br>адрес DH<br>адрес D            | ти<br>ICP<br>NS | 192<br>0<br>192  | . 168<br>. 0<br>. 168 | •   | 0.<br>0.<br>0. | 1<br>0<br>1 |      |          |   |
|                         |                          |                          |            |                   |                                           |                 |                  |                       |     |                |             |      |          |   |
|                         |                          |                          |            |                   |                                           |                 |                  |                       |     |                |             |      |          |   |

Рисунок 14 Выбор типа соединения static. Назначенный IP адрес в режиме static

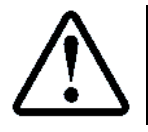

При успешном назначении статического адреса, назначенный адрес, IP:192.168.0.50 см. Рисунок 14 (выделен зелёным цветом) Для создания описания ЛБ при прямом подключении к ПК, ноутбуку, см. абзац **11.6 Добавление описания ЛБ при прямом подключении ЛБ к ПК, Ноутбуку** 

#### 10.5 Настройка Wi-Fi подключения

ЛБ имеет встроенный Wi–Fi модуль, с помощью которого возможно подключение к роутеру по сети Wi–Fi. Эта функция очень полезна при использовании одно-портовых роутеров 3G/4G, типа Huawei B311-221. Так как единственный порт LAN занят модулем удалённого доступа (МУД), устанавливаемым в СУЛ.

Для настройки Wi-Fi подключения необходимо во вкладке **Wi-Fi** установить разрешение подключений, а также ввести имя сети (SSID) и пароль подключения, см. **Рисунок 15.** Поля выделены зелёным цветом.

| 🥬 0 Конфигуратор Ident 0 ЛБ 7 Союз 7.1.5                               | ? X       |
|------------------------------------------------------------------------|-----------|
| Отключение Система Звук Собственные Wi-Fi SD RIN MQTT Связи Статистика | Описатели |
| Внешняя сеть Внутренняя сеть                                           |           |
| Разрешить подключение                                                  |           |
| Имя сети (SSID) HUAWEI-B311-9AF5 Имя сети(SSID) LU118045               |           |
| Пароль 2BN4N079LB1 Пароль                                              |           |
| Состояние v0.0.1 Канал 1                                               |           |
| WiFi модуль Встроенный                                                 |           |
| Режим STA Включен                                                      |           |
| Подключение GOT IP                                                     |           |
| IP 192 . 168 . 0 . 102                                                 |           |
| Маска 255, 255, 255, 0                                                 |           |
| Шлюз 192 168 0 1                                                       |           |
| MAC 441793134691                                                       |           |
| RSSI Обновить                                                          |           |
|                                                                        |           |
|                                                                        |           |
|                                                                        |           |
|                                                                        |           |
|                                                                        |           |
|                                                                        | охранить  |

Рисунок 15 Ввод параметров Wi-Fi подключения. Назначенный IP адрес в режиме DHCP

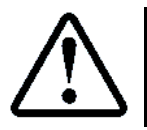

Имя сети (SSID) и пароль подключения к Wi–Fi роутеру обычно указаны на этикетке роутера

При попытках подключения к сети Wi–Fi, светодиод Wi–Fi на ЛБ 🛜 будет мигать синим цветом. При успешном подключении к сети Wi–Fi, светодиод Wi–Fi на ЛБ 🛜 будет гореть синим цветом.

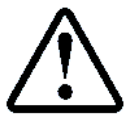

При успешном подключении назначенный IP адрес для ЛБ в режиме DHCP, IP:192.168.0.102 см. Рисунок 15 (выделен зелёным цветом)

#### 10.6 Отключение ЛБ от USB порта компьютера

После завершения конфигурирования ЛБ допускается его отключение от ПК, Ноутбука.

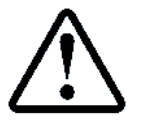

При отсутствии адаптера питания и аккумуляторной батареи, произойдёт отключение питания ЛБ при отключении отключение ЛБ от ПК, Ноутбука

# 11 Добавление описаний ЛБ с помощью LKDSProCfg.exe

После выполнения конфигурирования **ЛБ** необходимо добавить описание каждого ЛБ в систему. Описание добавляется при помощи программы LKDSProCfg.exe

## 11.1 Запуск LKDSProCfg.exe

Для запуска необходимо выбрать Пуск → Все программы → Диспетчерский комплекс 'Обь' → ПО для ДК, построенных только из ЛБРго (LKDSProCfg.exe). Выделено зелёным цветом, см. **Рисунок 16** 

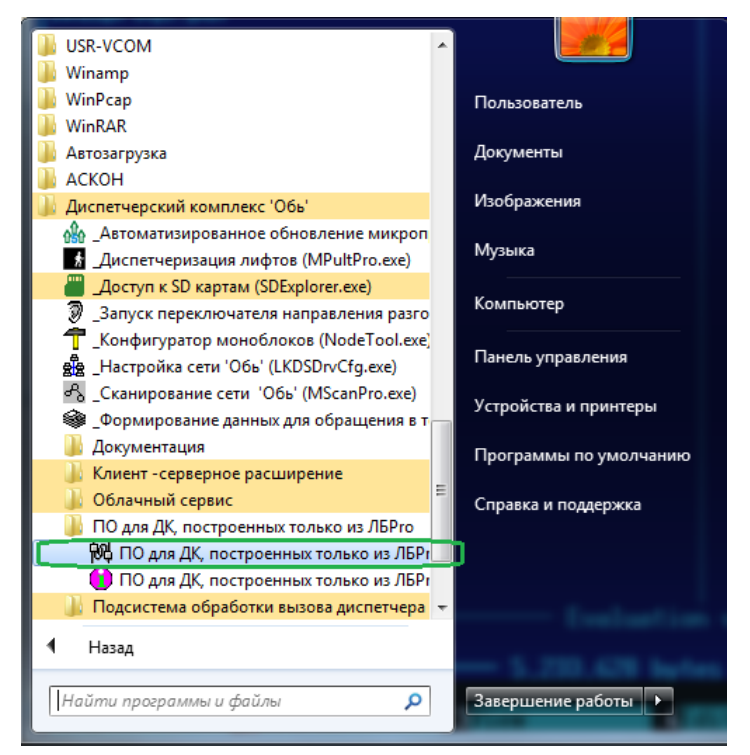

Рисунок 16 Запуск LKDSProCfg.exe

## 11.2 Добавление описания ЛБ при подключении через LKDSCloud

Окно программы LKDSProCfg.exe, см. **Рисунок 17**. Для добавления описания нового ЛБ необходимо нажать правой кнопкой мыши на пустых строках и в выпадающем меню выбрать 'Вставить описание ЛБ'. Окно описания блока, см. **Рисунок 17**.

Необходимо задать:

При наличии подключения к сети Internet и использовании сервера LKDSCloud, необходимо установить галочку в поле Связь через LKDSCloud (выделена зелёным цветом).

- Индекс ЛБ: 1 (Для примера);
- У Идентификатор ЛБ, см. Рисунок 12 Ввод Ключ, повтор ключа. Поле Идентификатор;
- Ключ для этого ЛБ, повтор ключа, см. абзац 10.3 Ввод ключа шифрования;
- Нажать кнопку Сохранить

| 6         | -         |                     |                    |                   |                   |                     |       |           |            |     |    | _ |
|-----------|-----------|---------------------|--------------------|-------------------|-------------------|---------------------|-------|-----------|------------|-----|----|---|
| оственны  | е сетевые | параметры           |                    |                   | Сохранить         |                     |       |           |            |     |    |   |
| іР адрес  | 0.        | 0.0.0               |                    |                   |                   |                     |       |           |            |     |    |   |
| оп1. IP 📃 | ] 0.      | 0.0.0               |                    |                   | применить         |                     |       |           |            |     |    |   |
| оп2. IP   | 0.        | 0.0.0               | Сохранять разгов   | оры диспетчера    | Отменить          |                     |       |           |            |     |    |   |
| рт данных | 46000     | звука 46001         | Параметры преобра: | ователя звука     |                   |                     |       |           |            |     |    |   |
| дентифик  | · 1022509 | 94 Новый ID         | 🔲 Аппаратный прео  | бразователь звука | а                 |                     |       |           |            |     |    |   |
| юч умолч  | ания      |                     | СОМ порт           | COM1 -            |                   |                     |       |           |            |     |    |   |
| юч для во | ех ЛБ 😱   | •••••               | Чувствительность   | ГО                |                   |                     |       |           |            |     |    |   |
| Повтор к  | люча 😱    | ••••                | звукового входа    |                   |                   |                     |       |           |            |     |    |   |
| раметры   | удаленног | о подключения       | Уровень громкости  | []                |                   |                     |       |           |            |     |    |   |
| Разрешит  | ь удаленн | ое полключение      | выхода             | <u> </u>          |                   |                     |       |           |            |     |    |   |
|           | - monerin |                     | Звуковой вход      |                   | •                 |                     |       |           |            |     |    |   |
| 0         | ·         |                     | Звуковой выход     | Динамики (Realte  | k High Defin 🔻    |                     |       |           |            |     |    |   |
|           |           | Подключения         |                    |                   |                   |                     |       |           |            |     |    |   |
| декс ЛБ   | Иден      | Назначенный IP:порт | Используемый IP:по | рт Порт звука     | Тип               | Версия м/п          | Ключ  | Интерфейс | Примечание | OPC | ET |   |
|           |           |                     |                    |                   |                   |                     |       |           |            |     |    |   |
|           |           |                     |                    |                   |                   |                     | _     |           |            |     |    |   |
|           |           |                     | Пар                | метры связи       |                   |                     | ×     |           |            |     |    |   |
|           |           |                     |                    |                   |                   |                     |       |           |            |     |    |   |
|           |           |                     | L                  | Связь через LK    | DSCloud           | Coxp                | анить |           |            |     |    |   |
|           |           |                     |                    | Индекс ЛБ         | 1                 | Отме                | нить  |           |            |     |    |   |
|           |           |                     |                    | IP адрес          | 0 0 0             |                     |       |           |            |     |    |   |
|           |           |                     |                    |                   |                   |                     |       |           |            |     |    |   |
|           |           |                     |                    | идентификатор     | 118045            |                     |       |           |            |     |    |   |
|           |           |                     |                    | Порт данных       | 0                 |                     |       |           |            |     |    |   |
|           |           |                     |                    | Порт звука        | 0                 |                     |       |           |            |     |    |   |
|           |           |                     | Кл                 | юч для этого ЛБ   | •••••             |                     |       |           |            |     |    |   |
|           |           |                     |                    | Повтор ключа      | •••••             |                     |       |           |            |     |    |   |
|           |           |                     |                    | Примечание        | 1234567a          |                     |       |           |            |     |    |   |
|           |           |                     |                    | Кол-во попыток п  | осылки данных с   |                     |       |           |            |     |    |   |
|           |           |                     |                    | Интервал между г  | юпытками (мс) о   | 000                 |       |           |            |     |    |   |
|           |           |                     |                    | Связь с ЛБ тол    | ько по указанному | статическому IP алг | Decv  |           |            |     |    |   |
|           |           |                     |                    | Запретить обм     | ен сэтим ЛБ       |                     |       |           |            |     |    |   |
|           |           |                     |                    |                   |                   |                     |       |           |            |     |    |   |
|           |           |                     |                    | BKOROUEH B ODC    |                   |                     |       |           |            |     |    |   |
|           |           |                     |                    | Включен в ОРС     |                   |                     |       |           |            |     |    |   |

Рисунок 17 Окно программы LKDSProCfg.exe с окном добавления описания блока. Связь через LKDSCloud После ввода описания ЛБ, окно программы LKDSProCfg.exe примет вид, см. **Рисунок 18** 

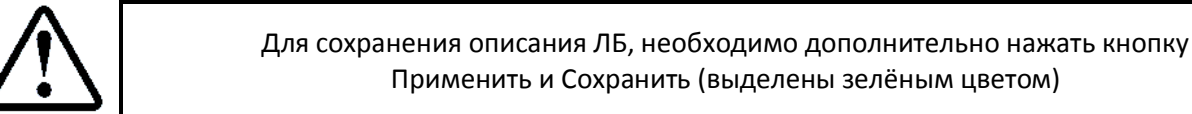

| Собственные сетевые параметры                           | 1                                | (               |               |            |      |           |            |     |    | _ |
|---------------------------------------------------------|----------------------------------|-----------------|---------------|------------|------|-----------|------------|-----|----|---|
| IP адрес 🧻 . 0 . 0 . 0                                  | ,                                |                 | Сохранить     |            |      |           |            |     |    |   |
| Доп 1. IP 🔲 0 . 0 . 0 . 0                               |                                  |                 | Применить     |            |      |           |            |     |    |   |
| Доп2. IP 🗌 0 . 0 . 0 . 0                                | 📃 Сохранять разговор             | ы диспетчера    | Отменить      |            |      |           |            |     |    |   |
| Порт данных 46000 звука 46001                           | Параметры преобразов             | зателя звука    |               |            |      |           |            |     |    |   |
| Идентифик. 10225094 Новый ID                            | 📃 Аппаратный преобр              | азователь звука |               |            |      |           |            |     |    |   |
| Ключ умолчания                                          | СОМ порт                         | OM1 -           |               |            |      |           |            |     |    |   |
| Ключ для всех ЛБ                                        | Чувствительность звукового входа | 0               |               |            |      |           |            |     |    |   |
| Параметры удаленного подключения                        | Уровень громкости выхода         |                 |               |            |      |           |            |     |    |   |
| Разрешить удаленное подключение UDP порт 0 Пользователи | Звуковой вход                    | wanted (Pealtel | ▼             |            |      |           |            |     |    |   |
| Подключения                                             | Звуковой выход [4                | ипаники (Кеане  | knigh Jelin + |            |      |           |            |     |    |   |
| Индекс ЛБ Иден Назначенный IP:порт                      | Используемый IP:порт             | Порт звука      | Тип           | Версия м/п | Ключ | Интерфейс | Примечание | OPC | ET |   |
| 1 118045 0.0.0.0:0                                      | 195.211.7.133:4997               | 0               | ЛБ 7 Союз     | 7.1.5      | ***  | 1         |            |     |    |   |

Рисунок 18 Окно программы LKDSProCfg.exe с добавленным описанием блок

## 11.3 Проверка подключения ЛБ к серверу LKDSCloud

При успешном подключении к серверу, значок подключения будет иметь серый цвет (выделен синим цветом), см. Рисунок 18

Для проверки того, что ЛБ вышел на связь с LKDSCloud и зарегистрирован там, необходимо выполнить тест "Голосовая петля". Для запуска теста нужно одновременно нажать и отпустить копки "ВКЛ.ЛИФТ" и "BbI3OB" на ЛБ. Если проиграется короткий звук "Гонг", то ЛБ находится во внешнем Inernet, далее, в течение 6 секунд будет производиться передача звука с микрофона ЛБ в LKDSCloud, после чего звук будет передан из LKDSCloud обратно в ЛБ и воспроизведен через динамик.

## 11.4 Добавление описания ЛБ при локальном подключении через роутер

При отсутствии подключения к сети Internet и локальном подключении к ПК, ноутбуку через роутер, необходимо убрать галочку в поле Связь через LKDSCloud (выделена зелёным цветом).

Индекс ЛБ: 1 (Для примера);

➢ IP адрес: Необходимо ввести IP адрес блока (статический или назначенный по DHCP).

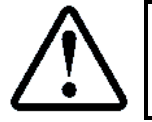

Если подключение выполнено по патч корду UTP RJ45-RJ45 к роутеру, то адрес блока можно посмотреть во вкладке **Собственные: Состояние**, см. **Рисунок 13** 

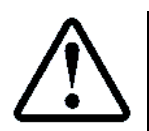

Если подключение выполнено по сети Wi–Fi, то адрес блока можно посмотреть во вкладке **Wi–Fi: Внешняя сеть**, см. **Рисунок 15** 

В нашем случае, при подключении к роутеру IP адрес: 192.168.0.48

- Идентификатор ЛБ, см. Рисунок 12 Ввод Ключ, повтор ключа. Поле Идентификатор;
- Ключ для этого ЛБ, повтор ключа, см. абзац 10.3 Ввод ключа шифрования;
- Нажать кнопку Сохранить

| LKDSProCt   | fg        |                     |                             |                   |              |                   |             |           |            |     |    |  |
|-------------|-----------|---------------------|-----------------------------|-------------------|--------------|-------------------|-------------|-----------|------------|-----|----|--|
| Собственны  | е сетевые | параметры           |                             |                   | Coversities  |                   |             |           |            |     |    |  |
| IP адрес    | ۰ 0       | 0.0.0 🔻             |                             |                   | Сохранить    |                   |             |           |            |     |    |  |
| Доп1. IP 📃  | 0.        | 0.0.0               |                             |                   | Применить    |                   |             |           |            |     |    |  |
| Доп2. IP    | 0.        | 0.0.0               | Сохранять разгово           | оры диспетчера    | Отменить     |                   |             |           |            |     |    |  |
| 1орт данных | 46000     | звука 46001         | Параметры преобраз          | ователя звука     |              |                   |             |           |            |     |    |  |
| Идентифик   | 1022509   | 94 Новый ID         | 📃 Аппаратный преоб          | разователь звука  |              |                   |             |           |            |     |    |  |
| Ключ умолч  | ания      |                     | СОМ порт                    | COM1 -            |              |                   |             |           |            |     |    |  |
| (люч для во | ех ЛБ 😱   | ••••                | Чувствительность            | ·                 |              |                   |             |           |            |     |    |  |
| Повтор к    | люча 😱    | ••••                | звукового входа             |                   |              |                   |             |           |            |     |    |  |
| Параметры   | удаленног | о подключения       | Уровень громкости<br>выхода |                   |              |                   |             |           |            |     |    |  |
| Разрешит    | ъ удаленн | ое подключение      | Deixed a                    |                   |              |                   |             |           |            |     |    |  |
| UDP порт 0  | )         | Пользователи        | Звуковой вход               | Dunimana (Daribal | Vieb Defe    |                   |             |           |            |     |    |  |
|             |           | Подключения         | Звуковой выход              | динамики (Realter | High Defin 🔻 |                   |             |           |            |     |    |  |
| Инлекс ЛБ   | Илен      | Назначенный IP:порт | Используемый IP:пог         | от Портзвука      | Тип          | Версия м/п        | Ключ        | Интерфейс | Примечание | OPC | FT |  |
|             |           |                     | ,,                          |                   |              |                   |             |           |            |     |    |  |
|             |           |                     |                             |                   |              |                   |             |           |            |     |    |  |
|             |           |                     |                             |                   |              |                   |             |           |            |     |    |  |
|             |           |                     | (                           |                   |              |                   |             |           |            |     |    |  |
|             |           |                     |                             | Параметры связ    | и            |                   | X           |           |            |     |    |  |
|             |           |                     |                             | Связь чер         | es LKDSCloud |                   | Courses     |           |            |     |    |  |
|             |           |                     |                             | 14:00             |              |                   | Сохранить   |           |            |     |    |  |
|             |           |                     |                             | Индек             |              |                   | Отменить    |           |            |     |    |  |
|             |           |                     |                             | IP ag             | 192 . 168    | . 0 . 48          |             |           |            |     |    |  |
|             |           |                     |                             | Идентифика        | атор 118045  |                   |             |           |            |     |    |  |
|             |           |                     |                             | Порт дан          | ных 46000    |                   |             |           |            |     |    |  |
|             |           |                     |                             | Порт за           | ука 46001    |                   |             |           |            |     |    |  |
|             |           |                     | -                           | Ключ для этого    | ЛБ           |                   |             |           |            |     |    |  |
|             |           |                     |                             | Повтор кл         | 048          |                   |             |           |            |     |    |  |
|             |           |                     |                             | Doutrout          |              |                   |             |           |            |     |    |  |
|             |           |                     |                             | Кол-во росна      |              |                   |             |           |            |     |    |  |
|             |           |                     |                             | Интервал мер      |              | 101 2000          |             |           |            |     |    |  |
|             |           |                     |                             |                   |              |                   | V IP annecy |           |            |     |    |  |
|             |           |                     |                             | Вапретити         |              | пному статическом | у надресу   |           |            |     |    |  |
|             |           |                     |                             | Включени          |              |                   |             |           |            |     |    |  |
|             |           |                     |                             | UNUIVER D         | 1 5 61 5 .   |                   |             |           |            |     |    |  |
|             |           |                     |                             | Тип историс       |              |                   |             |           |            |     |    |  |

Рисунок 19 Окно программы LKDSProCfg.exe с окном добавления описания блока. Связь локальная

После ввода описания ЛБ, окно программы LKDSProCfg.exe примет вид, см. Рисунок 20

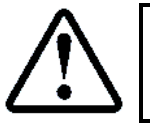

Для сохранения описания ЛБ, необходимо дополнительно нажать кнопку Применить и Сохранить (выделены зелёным цветом)

| Собственные сетевые параметры                                       |                                     |                |                        |            |      |           |            |     |    | _ |
|---------------------------------------------------------------------|-------------------------------------|----------------|------------------------|------------|------|-----------|------------|-----|----|---|
| IP адрес 0.0.0.0.0 ▼<br>Доп1. IP 0.0.0.0                            |                                     |                | Сохранить<br>Применить |            |      |           |            |     |    |   |
| Доп2. IP 0.0.0.0<br>Порт данных 46000 звука 46001                   | Параметры преобразов                | ы диспетчера   | Отменить               |            |      |           |            |     |    |   |
| Идентифик. 10225094 Новый ID                                        | Аппаратный преобра                  | зователь звука |                        |            |      |           |            |     |    |   |
| Ключ умолчания                                                      | COM nopt CO                         | DM1 -          |                        |            |      |           |            |     |    |   |
| Слюч для всех ЛБ<br>Повтор ключа                                    | Чувствительность<br>звукового входа | 0              |                        |            |      |           |            |     |    |   |
| Параметры удаленного подключения                                    | Уровень громкости выхода            |                |                        |            |      |           |            |     |    |   |
| Разрешить удаленное подключение UDP порт 0 Пользователи Подключения | Звуковой вход<br>Звуковой выход     | намики (Realte | ▼<br>KHigh Defin ▼     |            |      |           |            |     |    |   |
| індекс ЛБ Иден Назначенный IP:порт                                  | Используемый IP:порт                | Порт звука     | Тип                    | Версия м/п | Ключ | Интерфейс | Примечание | OPC | ET |   |
| 1 118045 192.168.0.48:46000                                         | 192.168.0.100:46000                 | 46001          | ЛБ 7 Союз              | 7.1.5      | ***  | 1         |            |     |    |   |

Рисунок 20 Окно программы LKDSProCfg.exe с добавленным описанием блок

#### 11.5 Проверка подключения ЛБ к локальному серверу

При успешном подключении к серверу, значок подключения будет иметь серый цвет (выделен синим цветом), см. Рисунок 20

#### 11.6 Добавление описания ЛБ при прямом подключении ЛБ к ПК, Ноутбуку

При отсутствии подключения к сети Internet и локальном подключении к ПК, ноутбуку напрямую через патч корд UTP RJ45–RJ45, все настройки описания ЛБ см. абзац **11.4 Добавление описания ЛБ при локальном подключении через роутер**, только IP адрес следует взять из:

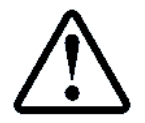

Если подключение выполнено по патч корду UTP RJ45-RJ45 напрямую к ПК, ноутбуку то IP адрес блока можно посмотреть во вкладке **Собственные: Состояние**, см. **Рисунок 14** 

## 11.7 Задание ІР адреса ПК, ноутбука при прямом подключении ЛБ

При статическом назначении IP адреса, см. абзац **10.4.2 Статическое назначение IP адреса** необходимо на ПК, ноутбуке задать статический IP адрес так, чтобы ЛБ и ПК, ноутбук находились в одной подсети.

Для этого на ПК, ноутбуке в настройках подключения по локальной сети необходимо открыть свойства протокола TCP/IPv4 и ввести параметры связи как показано на **Рисунок 21** 

| Общие                                                                                       |                                                                                   |
|---------------------------------------------------------------------------------------------|-----------------------------------------------------------------------------------|
| Параметры IP могут назначать<br>поддерживает эту возможност<br>IP можно получить у сетевого | ся автоматически, если сеть<br>ъ. В противном случае параметры<br>администратора. |
| 🔘 Получить IP-адрес автома                                                                  | атически                                                                          |
| 💿 Использовать следующий                                                                    | IP-адрес:                                                                         |
| ІР-адрес:                                                                                   | 192.168.0.100                                                                     |
| Маска подсети:                                                                              | 255.255.255.0                                                                     |
| Основной шлюз:                                                                              |                                                                                   |
| Получить адрес DNS-серв                                                                     | ера автоматически                                                                 |
| • Использовать следующие                                                                    | адреса DNS-серверов:                                                              |
| Предпочитаемый DNS-серве                                                                    | p:                                                                                |
| Альтернативный DNS-сервер                                                                   | 2:                                                                                |
| 🥅 Подтвердить параметры                                                                     | при выходе Дополнительно                                                          |

Рисунок 21 Установка IP адреса ПК, ноутбуку для прямого подключения

# 12 Добавление ЛБ в MPultPro

После выполнения конфигурирования **ЛБ** и добавления описания **ЛБ**, для последующей работы необходимо в диспетчерской программе MPultPro добавить каждый ЛБ

## 12.1 Запуск MPultPro.exe

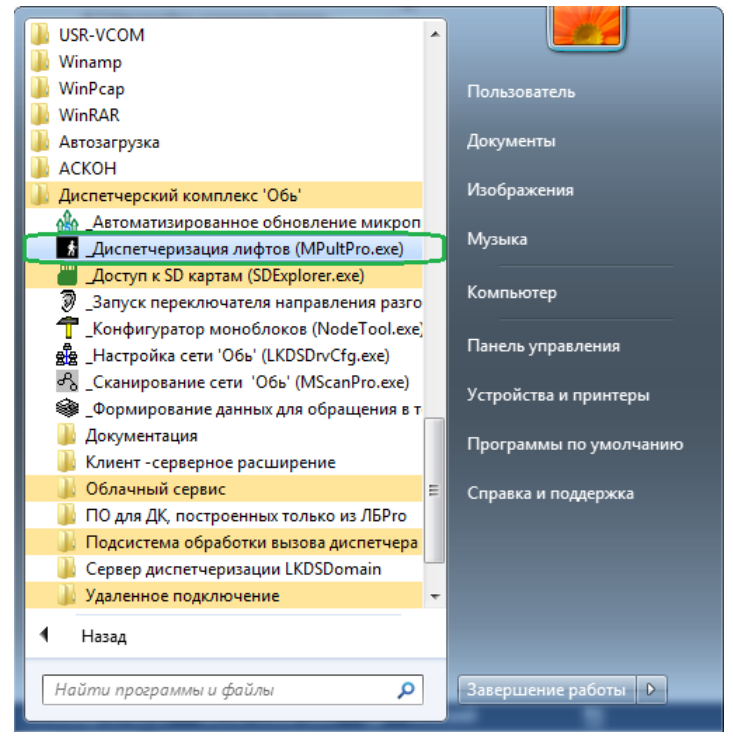

Рисунок 22 Запуск MPultPro.exe

#### Фрагмент окна программы показан на Рисунок 23

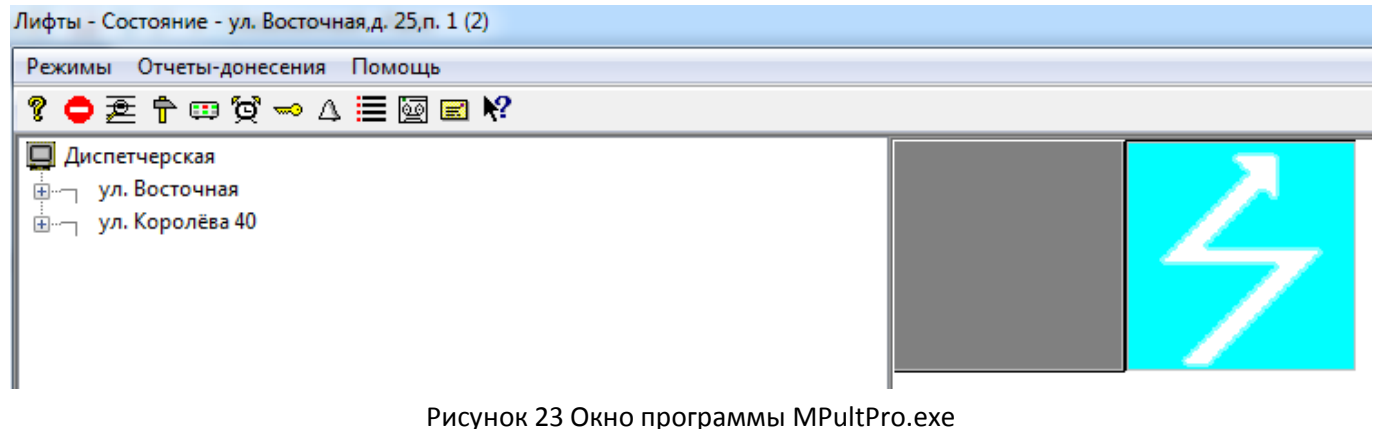

#### 12.2 Переход в режим Администратора

Для добавления ЛБ необходимо перейти в режим Администратор. Режимы → Перейти в режим Администратора. Пароль для входа **123456**, см. **Рисунок 24** 

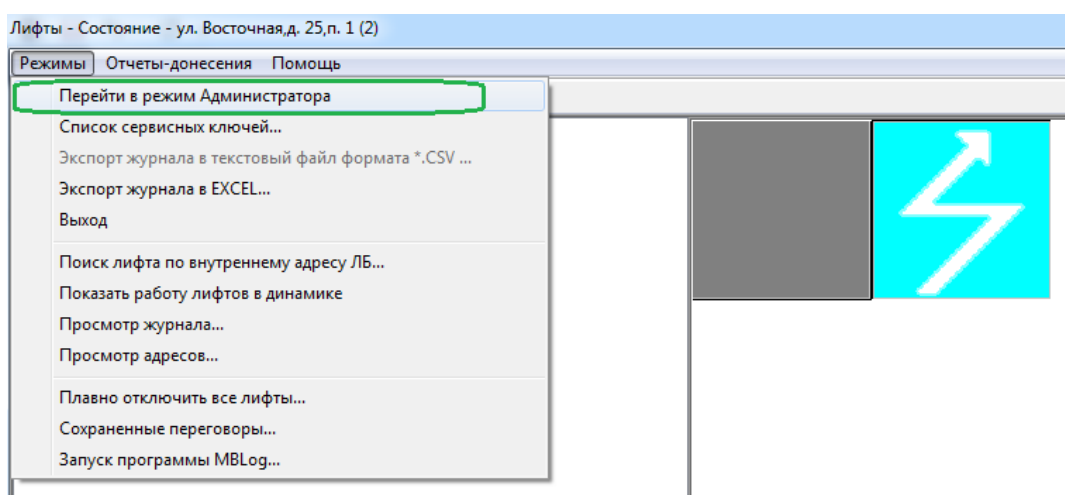

Рисунок 24 Вход в режим Администратора

## 12.3 Добавление ЛБ в MPultPro

Для добавления ЛБ необходимо в режиме Администратор, нажать правую кнопку мыши на вкладке **Диспетчерская**, см. Рисунок 25 и последовательно выполнить следующие действия:

- ▶ Вставить улицу;
- ▶ Вставить дом;
- ≻ Вставить лифт.

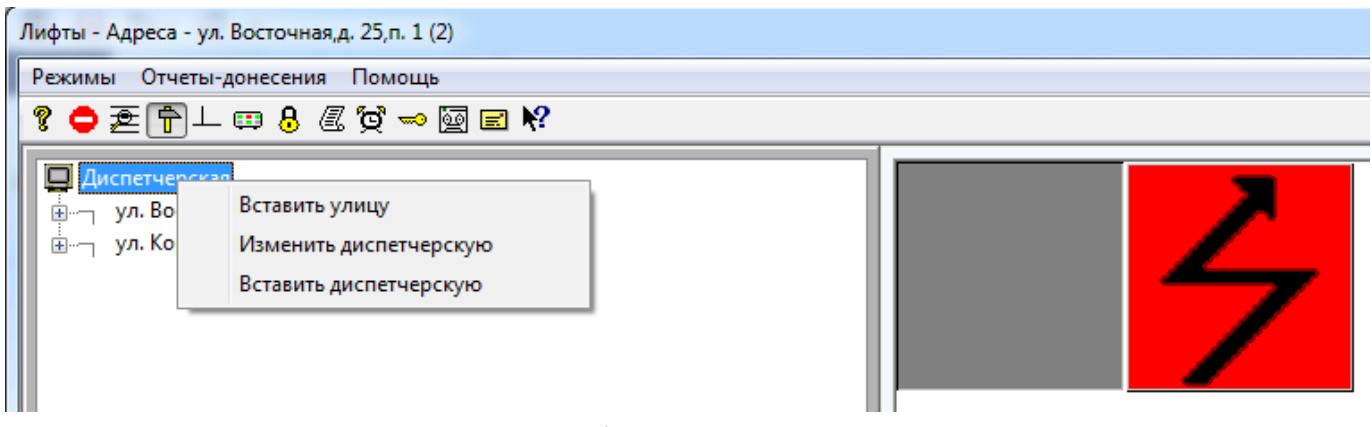

Рисунок 25 Добавление ЛБ в систему

При добавлении лифта в систему важным моментом является указание индекса описания ЛБ6Pro, см. **Рисунок 26**. Он должен соответствовать индексу, введённому при добавлении описания блока, см. **Рисунок 17**. (Поле Индекс ЛБ)

| ул. Восточная,д. 25,п. 1 (2) |                                  |                                | ? <mark>×</mark> |
|------------------------------|----------------------------------|--------------------------------|------------------|
| Общие параметры              |                                  | Справочные параметры лифта     |                  |
| Подъезд                      | n. 1                             | Владелец лифта                 | <b>•</b>         |
| Сокращенное наименован.      | 2                                | Бригадир                       | <b>•</b>         |
| Уникальный код               | 9A37010C44C44E2F87A56BD3EFEA43D8 | Электромеханик                 | <b>▼</b>         |
| Событие пользователя         | <b></b>                          | Регистрационный N <sup>2</sup> |                  |
| Тип                          | Лифт 👻                           | Модель лифта                   | <b>~</b>         |
| Кол-во эт. ниже первого      |                                  | Грузоподъемность, кг           | -                |
|                              |                                  | Скорость, м/с                  | <b>•</b>         |
|                              | Контролируется                   | Количество остановок           | <b>~</b>         |
|                              |                                  | Год ввода в эксплуатацию       | <b>•</b>         |
| Источник информации          | нот ЛБ Служба поддержки ЛБ6Рго 🔻 | Дата очередного тех.освид.     | -                |
|                              | Индекс описания ЛБ6Рго           |                                | <b>•</b>         |
|                              | 1                                | Редуктор ГП                    | -                |
|                              |                                  | Электродвигатель ГП            | <b>•</b>         |
|                              |                                  | Канатоведущий шкив, мм         |                  |
|                              |                                  | Шкаф управления                | <b>•</b>         |
| Параметры видеокамеры –      |                                  | Связист                        | <b>•</b>         |
| Команд.строка                |                                  | Заводской № ЛБ                 |                  |
|                              |                                  |                                |                  |
|                              |                                  | Примечание                     |                  |
|                              |                                  |                                |                  |
|                              |                                  |                                |                  |
|                              |                                  |                                |                  |

Рисунок 26 Индекс описания ЛБ6Рго

После добавления объекта необходимо вернуть в режим Оператора, и новый лифт с ЛБ появится в программе **MPult**. См. **Рисунок 23** 

# 13 Обновление ПО ЛБ

При наличии новой версии ПО для СУЛ СОЮЗ 2.0 имеется возможность локального обновления микропрограммы ЛБ. Локальное обновление рекомендуется выполнять с использованием ПК, ноутбука и кабеля USB-miniUSB, см. Рисунок 2 Кабель USB-miniUSB.

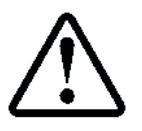

Подключение ЛБ к ПК, ноутбуку см. абзац 9.1 Подключение ЛБ к USB порту компьютера, установка драйвера USB – СМЗ

Новые версии ПО доступны на сайте организации-разработчика ЛБ ООО Лифт-комплекс ДС:

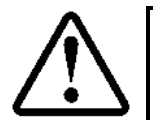

https://www.lkds.ru/firmware/ Новая версия ПО СУЛ СОЮЗ 2.0 №7.17 доступна по ссылке: https://www.lkds.ru/upload/firmware/lbv7\_cm3/soyuz/62r\_lbsyz717.b08

## 13.1 Запуск MProgPro.exe

Для обновления микропрограмм ЛБ следует использовать программу MProgPro.exe. Скачать можно по ссылке:

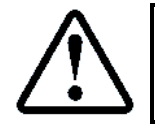

https://lkds.ru/soft/unpacked/LKDSDrv/Tools/MProgPro.exe

После скачивания, установки размещение программы в папке: \\LKDSDrv\Tools\MProgPro.exe. После запуска, окно программы имеет вид, см. Рисунок 27

| 🕼 Загрузка микропрограмм в ЛБРго | и доп.устройства | - Подключение              |
|----------------------------------|------------------|----------------------------|
| Способ подключения               | Параметры подн   | ключения к ЛБ по СОМ порту |
| 🖲 По СОМ порту                   | СОМ порт         | СОМ7 🗸                     |
| По IP сети                       | ·                |                            |
| через LKDSCloud по кнопкам ЛБ    | Параметры подн   | ключения к ЛБ по IP сети   |
| О через скозстоиа по ключу Ль    | Идентификатор    | 2                          |
| Кол устройства                   |                  |                            |
|                                  | IP адрес         | 0.0.0.0                    |
| 000 лифтовой блок 🔹              | IР порт          | 46000                      |
|                                  | Ключ             |                            |
| Подключиться                     |                  |                            |
|                                  |                  |                            |

Рисунок 27 Окно программы MProgPro. Подключение к ПК, ноутбуку

#### 13.2 Подключение к ЛБ

Необходимо выбрать СОМ порт и нажать кнопку **Подключиться**, см. **Рисунок 27.** Окно загрузки микропрограмм, см. **Рисунок 28.** ЛБ содержит 8 страниц памяти.

В каждую страницу может быть загружена своя версия ПО, которая может быть установлена как активная.

| 🛍 0 MProgPro - Ident 0.0 ЛБ 7 Союз 7.1.5 |              |             |                     |                      |           |              |
|------------------------------------------|--------------|-------------|---------------------|----------------------|-----------|--------------|
|                                          |              | Длина файла | Аппаратная<br>часть | Программная<br>часть | Описатель | Обновить     |
| Загрузчик                                |              |             | 8                   | 4                    |           | Активировать |
| Страница 1                               |              | 182068      | 8                   | 4                    | lbsyz715  | Меню         |
| Страница 2                               |              | 182416      | 8                   | 4                    | lbsyz715  | Меню         |
| Страница 3                               |              | 182644      | 8                   | 4                    | lbsyz715  | Меню         |
| Страница 4                               |              | 182644      | 8                   | 4                    | lbsyz715  | Меню         |
| Страница 5                               | $\checkmark$ | 182780      | 8                   | 4                    | lbsyz715  | Нет действий |
| Страница 6                               |              | 183968      | 8                   | 4                    | lbsyz717  | Меню         |
| Страница 7                               |              | Пусто       | 255                 | 255                  |           | Загрузить    |
| Страница 8                               |              |             |                     |                      |           | Отсутствует  |
|                                          |              |             |                     |                      |           |              |
|                                          |              |             |                     |                      |           |              |
|                                          | _            |             |                     |                      |           |              |

Рисунок 28 Окно загрузки микропрограмм MProgPro. Страница 7 свободная

#### 13.3 Загрузка микропрограммы

Для загрузки следует выбрать пустую страницу, в нашем случае страница 7 (выделена зелёным цветом), см. **Рисунок 28**.

Далее следует нажать кнопку **Загрузить** и выбрать файл прошивки (в нашем случае 62r\_lbsyz717.b08). После завершения загрузки, Страница 7 примет вид, см. **Рисунок 29** 

| 🗟 0 MProgPro - I | dent 0.0 ЛБ 7 Сок | os 7.1.5            | 141.44               |           | <b>x</b>     |
|------------------|-------------------|---------------------|----------------------|-----------|--------------|
|                  | Длина файла       | Аппаратная<br>часть | Программная<br>часть | Описатель | Обновить     |
| Загрузчик 📃      |                   | 8                   | 4                    |           | Активировать |
| Страница 1 📃     | 182068            | 8                   | 4                    | lbsyz715  | Меню         |
| Страница 2 📃     | 182416            | 8                   | 4                    | lbsyz715  | Меню         |
| Страница 3 📃     | 182644            | 8                   | 4                    | lbsyz715  | Меню         |
| Страница 4 📃     | 182644            | 8                   | 4                    | lbsyz715  | Меню         |
| Страница 5 🗸     | 182780            | 8                   | 4                    | lbsyz715  | Нет действий |
| Страница 6 📃     | 183968            | 8                   | 4                    | lbsyz717  | Меню         |
| Страница 7 📃     | 183968            | 8                   | 4                    | lbsyz717  | Меню         |
| Страница 8 📃     |                   |                     |                      |           | Отсутствует  |
|                  |                   |                     |                      |           |              |
|                  |                   |                     |                      |           |              |

Рисунок 29 Окно загрузки микропрограмм MProgPro. Страница 7 загружена

#### 13.4 Активация микропрограммы

После загрузки микропрограммы необходимо активировать данную страницу памяти. Для этого необходимо нажать на кнопку **Меню**, напротив Страница 7 и выбрать вкладку Активировать (выделена зелёным цветом), см.

| 🗟 0 MProgPro - | Ident 0.0 ЛБ 7 Сон | оз 7.1.5            |                      |           | ×                                          |
|----------------|--------------------|---------------------|----------------------|-----------|--------------------------------------------|
|                | Длина файла        | Аппаратная<br>часть | Программная<br>часть | Описатель | Обновить                                   |
| Загрузчик 📃    |                    | 8                   | 4                    |           | Активировать                               |
| Страница 1 📃   | 182068             | 8                   | 4                    | lbsyz715  | Меню                                       |
| Страница 2 📃   | 182416             | 8                   | 4                    | lbsyz715  | Меню                                       |
| Страница 3 📃   | 182644             | 8                   | 4                    | lbsyz715  | Меню                                       |
| Страница 4 📃   | 182644             | 8                   | 4                    | lbsyz715  | Меню                                       |
| Страница 5 🗸   | 182780             | 8                   | 4                    | lbsyz715  | Нет действий                               |
| Страница 6 📃   | 183968             | 8                   | 4                    | lbsyz717  | Меню                                       |
| Страница 7 📃   | 183968             | 8                   | 4                    | lbsyz717  | Mer                                        |
| Страница 8 🗌   |                    |                     |                      |           | Очистить страницу<br>Отсут<br>Активировать |
|                |                    |                     |                      |           |                                            |

Рисунок 30 Окно загрузки микропрограмм MProgPro. Активация страницы 7

После завершения активации, напротив Страницы 7, появиться галочка (выделена зелёным цветом), см. **Рисунок 31**, что означает активность данной страницы микропрограммы.

| 🗎 0 MProgPro - I | dent 0.0 ЛБ 7 Сою<br>Длина файла | з 7.1.7 | Программная | Описатель |              |
|------------------|----------------------------------|---------|-------------|-----------|--------------|
|                  |                                  | часть   | часть       |           | Ооновить     |
| Загрузчик 📃      |                                  | 8       | 4           |           | Активировать |
| Страница 1 🔲     | 182068                           | 8       | 4           | lbsyz715  | Меню         |
| Страница 2 🔲     | 182416                           | 8       | 4           | lbsyz715  | Меню         |
| Страница 3 📃     | 182644                           | 8       | 4           | lbsyz715  | Меню         |
| Страница 4 📃     | 182644                           | 8       | 4           | lbsyz715  | Меню         |
| Страница 5 📃     | 182780                           | 8       | 4           | lbsyz715  | Меню         |
| Страница 6 📃     | 183968                           | 8       | 4           | lbsyz717  | Меню         |
| Страница 7       | 183968                           | 8       | 4           | lbsyz717  | Нет действий |
| Страница в       |                                  |         |             |           | Отсутствует  |
|                  |                                  |         |             |           |              |
|                  |                                  |         |             |           |              |

Рисунок 31 Окно загрузки микропрограмм MProgPro. Страница 7 Активирована

## 13.5 Отключение питания ЛБ

После завершения обновления и последующей работы, рекомендуется обесточить ЛБ на несколько секунда. Для этого необходимо:

- Отключить кабель USB-miniUSB от ЛБ или ПК, ноутбука;
- Убрать перемычку аккумуляторной батареи (ХР4:1÷3);
- > Отключить адаптер питания.